Crésus Banking

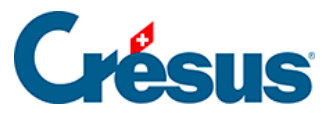

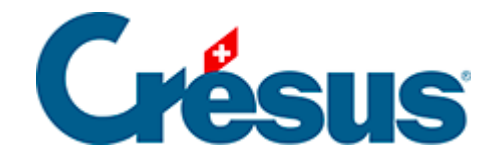

# **Crésus Banking**

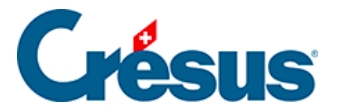

#### 8 - Les canaux de communication (EBICS, API)

- 8.1 Ajouter un canal EBICS
- 8.2 Ajouter un canal API (PostFinance)
- 8.3 Réglages du canal de communication
- 8.4 Activer le transfert de fichiers via le canal de communication
- 8.5 Utiliser le canal de communication

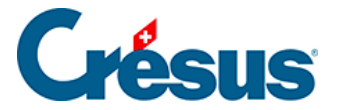

#### 8 - Les canaux de communication (EBICS, API)

Par défaut, les fichiers **pain** et **camt** échangés entre l'utilisateur de Crésus et son institut financier doivent être transmis manuellement via le portail bancaire. Cela implique de se connecter à son **e-banking** pour télécharger les fichiers **camt** mis à disposition ou pour téléverser les fichiers **pain** générés par Crésus Facturation.

Ces manipulations répétitives peuvent s'avérer fastidieuses.

Pour simplifier ces échanges et automatiser les transferts, Crésus Banking permet d'ajouter un **Canal de communication**.

Grâce à cette fonctionnalité, le logiciel récupère et dépose directement les fichiers concernés, sans intervention manuelle.

Crésus prend en charge deux types de canaux de communication :

- EBICS (Electronic Banking Internet Communication Standard),
- API (Application Programming Interface), principalement pour PostFinance.

Ces canaux sont disponibles auprès de nombreux instituts financiers suisses. Retrouvez-en la liste régulièrement mise à jour <u>ici</u>.

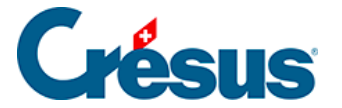

### 8.1 - Ajouter un canal EBICS

Pour obtenir un accès **EBICS**, vous devez contacter directement votre banque, qui vous fournira un contrat à signer et à lui retourner.

Une fois cette étape complétée, la banque vous enverra vos identifiants d'accès :

- ID client (ou numéro de contrat)
- ID utilisateur (User ID)

Ce n'est qu'après avoir reçu ces informations que vous pourrez ajouter votre canal de communication **EBICS** dans **Crésus Banking**.

Pour ce faire :

- cliquez sur l'icône 🚓 en regard du compte bancaire concerné;
- cliquez sur l'icône 🙀 à droite de la ligne *Canaux de communication*;
- dans le dialogue Type de canal, cliquez sur le bouton EBICS :

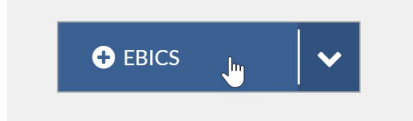

• saisissez vos identifiants *ID client* et *ID utilisateur* transmis par votre banque et sélectionnez *Production* dans la rubrique *Plateforme* :

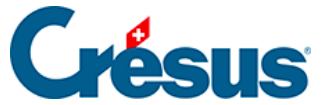

|                          | Créa<br>Ic | tion de l'accès EBICS<br>dentifiants |            |                                |        |
|--------------------------|------------|--------------------------------------|------------|--------------------------------|--------|
| * ID client (partenaire) | CR500134   |                                      |            | 0                              |        |
| * ID utilisateur         | A000123    |                                      |            | 0                              |        |
| ID d'hôte                | CSEBICS    |                                      |            |                                |        |
| Plateforme               | Production |                                      | $ $ $\sim$ |                                |        |
|                          |            |                                      |            |                                |        |
|                          | < PRÉCÉI   |                                      |            | <ul> <li>Champs obl</li> </ul> | ligato |

• cliquez sur *Suivant*;

Compte bancaire + Type de canal + Identifiants

- saisissez les différentes *Informations du titulaire* demandées, puis cliquez sur *Suivant*,
- saisissez un mot de passe (note : si vous oubliez ce mot de passe, toute la procédure devra être recommencée), puis cliquez sur *Envoyer la* demande à la banque;
- un dialogue s'ouvre, vous proposant de générer les *lettres d'initialisation* (*INI*) : cliquez sur le bouton *Créer les lettres* :

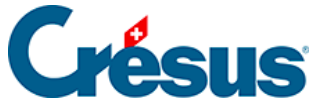

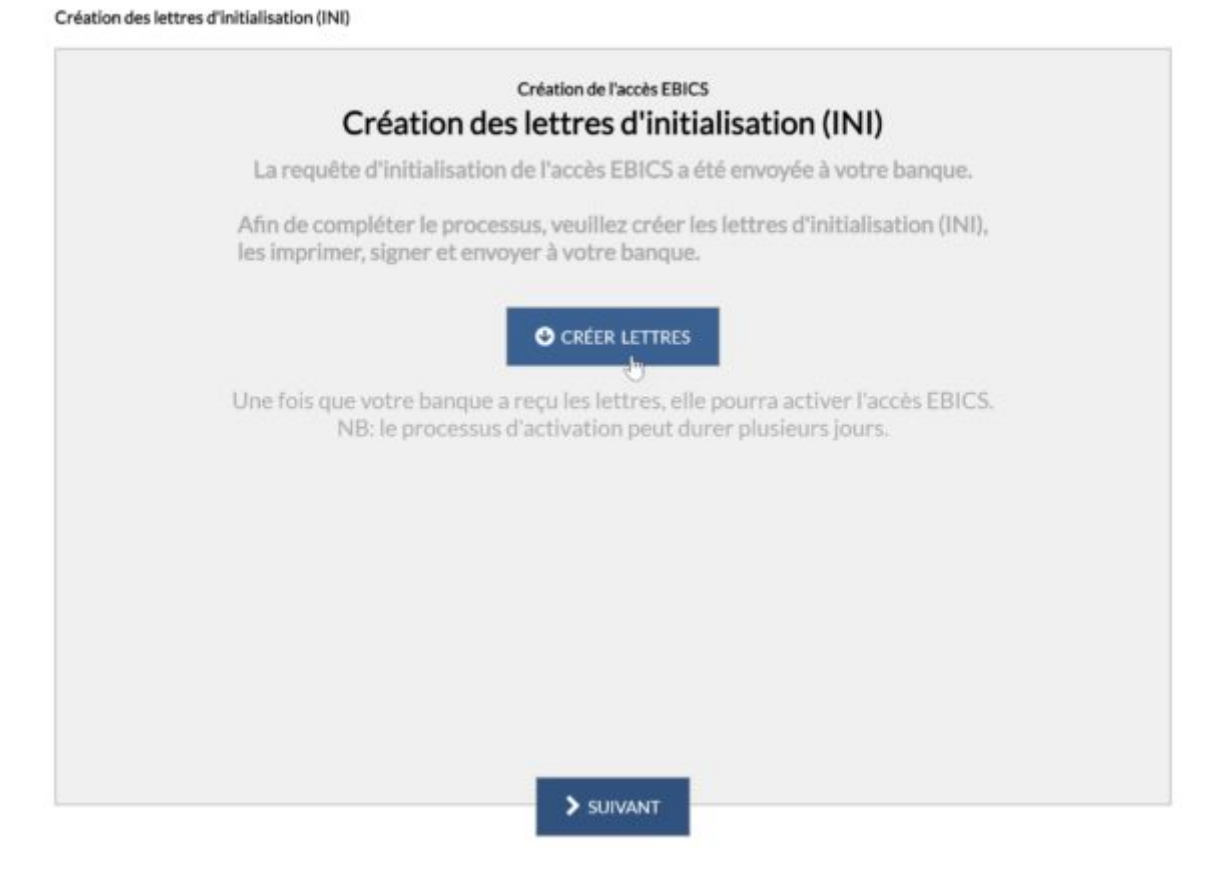

- choisissez un emplacement dans votre ordinateur et cliquez sur Enregistrer,
- cliquez sur *Suivant*;
- votre canal de communication EBICS s'affiche alors dans Crésus Banking, il est indiqué qu'il se trouve *En attente d'activation* :

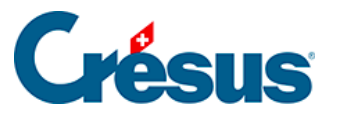

|           | Compte (                                 | Crédit Suisse                            | IBAN<br>Devise                      | CH52 0483 5012 345<br>CHF                                                                                  | 671000 | Û  |
|-----------|------------------------------------------|------------------------------------------|-------------------------------------|----------------------------------------------------------------------------------------------------|--------|----|
| *         | TechnoPME<br>Rue de Neuch<br>1400 Yverdo | <b>SA</b><br>nåtel 32<br>n-les-Bains, CH | <b></b>                             | <b>Credit Suisse (Schweiz) A</b><br><sup>2</sup> aradeplatz<br><sup>2</sup> ostfach 100<br>8070 Zürich, CH | G      |    |
| ¢\$       | Réglages                                 | du compte banca                          | ire                                 |                                                                                                    |        |    |
| IBAN QR   |                                          |                                          |                                     |                                                                                                    |        |    |
| Canauxd   | le communi                               | cation                                   |                                     |                                                                                                    |        |    |
| ID clien  | t (partenaire)<br>ateur                  | CR500134                                 | EBICS<br>Credit Suisse (Schweiz) AG | En attente<br>d'activation                                                                                 | ළ ල    | 00 |
| ID utilis |                                          |                                          |                                     |                                                                                                    |        |    |

 pour poursuivre le processus d'activation, il vous faut imprimer, signer et transmettre à votre banque le PDF de trois pages enregistré précédemment :

X FERMER

| Letter d'initialisation du cartificat du sig                                                                     | puttare                                                                                                    | Letter Fasitalisation du cartificat du c                                                                        | hillomaar                                                                                                    | Lettre Finitialisation du certificat de                                                                          | duffrement                                                                                                    |
|----------------------------------------------------------------------------------------------------|----------------------------------------------------------------------------------------------------|----------------------------------------------------------------------------------------------------|----------------------------------------------------------------------------------------------------|----------------------------------------------------------------------------------------------------|----------------------------------------------------------------------------------------------------|
| Dere :<br>Henre :<br>Di Hore :<br>Di Guinerer :<br>Di Ollinerer :<br>Di Partanie: :<br>Versine :                 | 19.42.2025<br>08.39<br>Croke Stolow (SIO-Tent)<br>Clobel Stolow (SIO-Tent)<br>Clobel 24<br>Tenhon PAID SA.<br>Clobel 24<br>Nignature ANIS | Dete :<br>Heave :<br>D Niles :<br>Bensper :<br>D Villastear :<br>New Villastear :<br>D Partanist :<br>Version : | 19.02.2025<br>08.39<br>CESBOTB<br>Calife Suisse (SIO-Tee)<br>Calife Suisse (SIO-Tee)<br>California PAR SA<br>CESOILI-4<br>California FOI2 | Den :<br>Hours :<br>ED Hine :<br>ED Unitanteur :<br>Stone Unitanteur :<br>ED Partensire :<br>Vanion :            | 19.02.2025<br>06.39<br>CR8500TB<br>CR8500TB<br>CR850125<br>CR850125<br>Tachaet9425 SA<br>CR850124<br>Authent6Gories 2012 |
| Hodo do cartificat de signatum (SHA-2<br>16 F4 71 D6 85 15 8F AF 80 16 0F D7<br>5C A4 6D 8D 67 CE E4 FC 57 6A CC | 50) :<br>42 D2 D4 D4<br>CC 42 34 50 9A                                                                                                    | Hold du contificat du chillennent (HL<br>2) TB B0 TL IF 43 D4 TV 4D 24 45 4<br>48 TD 4E CE 49 AE D8 TL 54 BD F4 | N-250) :<br>8 75 827 AB 36<br>18 05 91 10 359 AC                                                                                          | Hols do contificant d'authentification<br>187 684 683 33 52 54 62 13 AO 91 5D<br>34 68 94 71 98 AJ 87 CE CA 93 C | (SBA-256) :<br>28 40 42 40 52<br>3 52 66 59 Do Bo                                                                        |
| Date :                                                                                                    | Signature :                                                                                                    | Dan:                                                                                                    | Significant -                                                                                                    | Dex:                                                                                                    | Spance :                                                                                                    |

• après avoir reçu ces documents, la banque activera votre canal EBICS (cela prend en général quelques jours) : une fois le canal activé, l'icône et

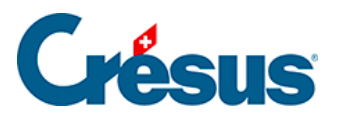

le texte En attente d'activation disparaissent :

| Canaux de communio     | cation   |                            |   | ÷  |
|------------------------|----------|----------------------------|---|----|
| ID client (partenaire) | CR500134 | EBICS                      |   | ~° |
| ID utilisateur         |          | Credit Suisse (Schweiz) AG | 6 | ₩¢ |

Votre canal EBICS est désormais prêt à être utilisé.

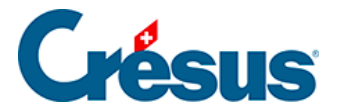

### 8.2 - Ajouter un canal API (PostFinance)

Si vous utilisez un compte PostFinance :

- cliquez sur l'icône 🚓 en regard du compte PostFinance enregistré;
- cliquez sur l'icône 🔒 à droite de la ligne Canaux de communication;
- dans le dialogue Type de canal, cliquez sur le bouton E-FINANCE :

| Création du canal de communication                                                                                                    |
|----------------------------------------------------------------------------------------------------|
| Type de canal                                                                                                    |
| Afin d'automatiser le transfert de données entre Crésus et votre banque,<br>vous devez configurer un ou plusieurs canaux de communication.<br>Les canaux de communication disponibles dépendent de votre banque. |
|                                                                                                    |
|                                                                                                    |
|                                                                                                    |
|                                                                                                    |
|                                                                                                    |
|                                                                                                    |
|                                                                                                    |

• ensuite, saisissez simplement vos identifiants **e-finance** habituels, les mêmes que vous utilisez en vous connectant au portail en ligne :

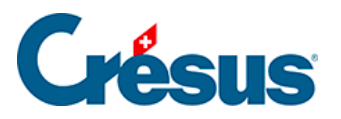

| PostFinance |                                                      |  |
|-------------|------------------------------------------------------|--|
|             | Login                                                |  |
|             | Numéro e-finance / nom d'utilisateur (j)             |  |
|             | Mot de passe                                         |  |
|             | Mot de passe oublié? >                               |  |
|             | Si disponible<br>Identification de l'utilisateur (j) |  |
|             | Suivant                                              |  |

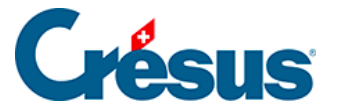

|                                    | Création du cana<br>Identifi | I E-Finance<br>ants |                          |
|------------------------------------|------------------------------|---------------------|--------------------------|
| * Nº e-finance / Nom d'utilisateur |                              |                     | Le champ est obligatoire |
| ID utilisateur                     |                              |                     |                          |
| Procédure de login                 | PostFinance App              | $\sim$              |                          |
|                                    |                              |                     |                          |
|                                    | PRÉCÉDENT                    | CRÉER               | Champs obligatoires      |

• cliquez sur Créer.

Compte bancaire + Type de canal + Identifiants

Le canal API est immédiatement créé, et votre **mot de passe e-transfert** vous sera demandé lors du transfert de fichiers.

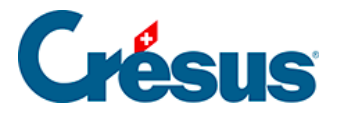

## 8.3 - Réglages du canal de communication

Cliquez sur l'icône Réglages à droite de la ligne du canal enregistré :

| ID client (partenaire) CRS00134 EBICS     | Canaux de communi      | cation   |                            | Đ     |
|-------------------------------------------|------------------------|----------|----------------------------|-------|
|                                           | ID client (partenaire) | CRS00134 | EBICS                      |       |
| ID utilisateur Credit Suisse (Schweiz) AG | ID utilisateur         |          | Credit Suisse (Schweiz) AG | La ~₀ |

Là, sélectionnez l'option qui vous convient dans la rubrique À la fin du transfert :

| Réglage<br>Réglage                      | <b>ges généraux</b><br>s communs à tous les con | mptes bancaires    |          |                  |   |          |   |   |
|-----------------------------------------|-------------------------------------------------|--------------------|----------|------------------|---|----------|---|---|
| Fichier Con                             | ptes bancaires Récon                            | ciliation bancaire | Canaux o | de communication |   |          |   |   |
| la fin d'un tranfert                    | Se déconnecter immédiat                         | tement             | ~        |                  |   |          |   |   |
| anaux de communicatio                   | Se déconnecter immédiat                         | tement             |          |                  |   |          |   |   |
| ID client (partenaire<br>ID utilisateur | Garder la session active p                      | pendant 20 minutes |          |                  | C | <u>±</u> | 0 | ۵ |

Par défaut, si vous enchaînez plusieurs opérations, par exemple 1) envoyer un ordre de paiement; 2) récupérer les mouvements de compte, puis; 3) télécharger les confirmations d'exécution, Crésus vous demandera de saisir vos identifiants EBICS (ou API) pour chacune d'elle.

Afin d'éviter d'avoir à entrer vos données de connexion à chaque étape, vous pouvez choisir de garder le canal de communication actif pendant **20 minutes** à la suite d'un transfert.

Les quatre icônes proposées permettent les actions suivantes (note : les deux dernières icônes ne sont accessibles qu'en mode complet) :

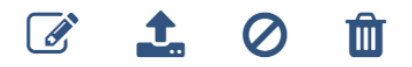

• Éditer : le dialogue qui s'ouvre vous permet de modifier le Statut de votre

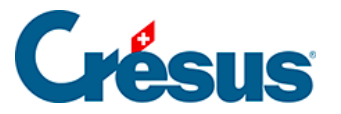

canal entre les modes Actif et Non actif :

| Éc                    | lition de l'ad | ccès EBIC |
|-----------------------|----------------|-----------|
| D client (partenaire) | CR500134       |           |
| ID utilisateur        | CRS00134       |           |
| Statut                | Actif          | ~         |
|                       | Actif          |           |
|                       | Non actif      | N         |

Le mode *Non actif* empêche simplement l'utilisation de ce canal de façon temporaire et sans conséquence, il suffira de remettre le *Statut* en mode *Actif* pour le réactiver sans autre procédure.

• Exporter : ce bouton permet d'**enregistrer** votre accès EBICS sur votre ordinateur afin de pouvoir l'importer depuis un autre fichier Banking. Pour ce faire, il vous suffira, au moment où s'ouvrira le dialogue de *Création d'un nouveau canal de communication*, de sélectionner l'option *Reprendre accès EBICS existant* et de sélectionner le **fichier EBICS** en question :

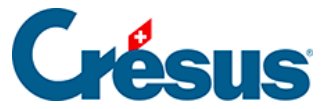

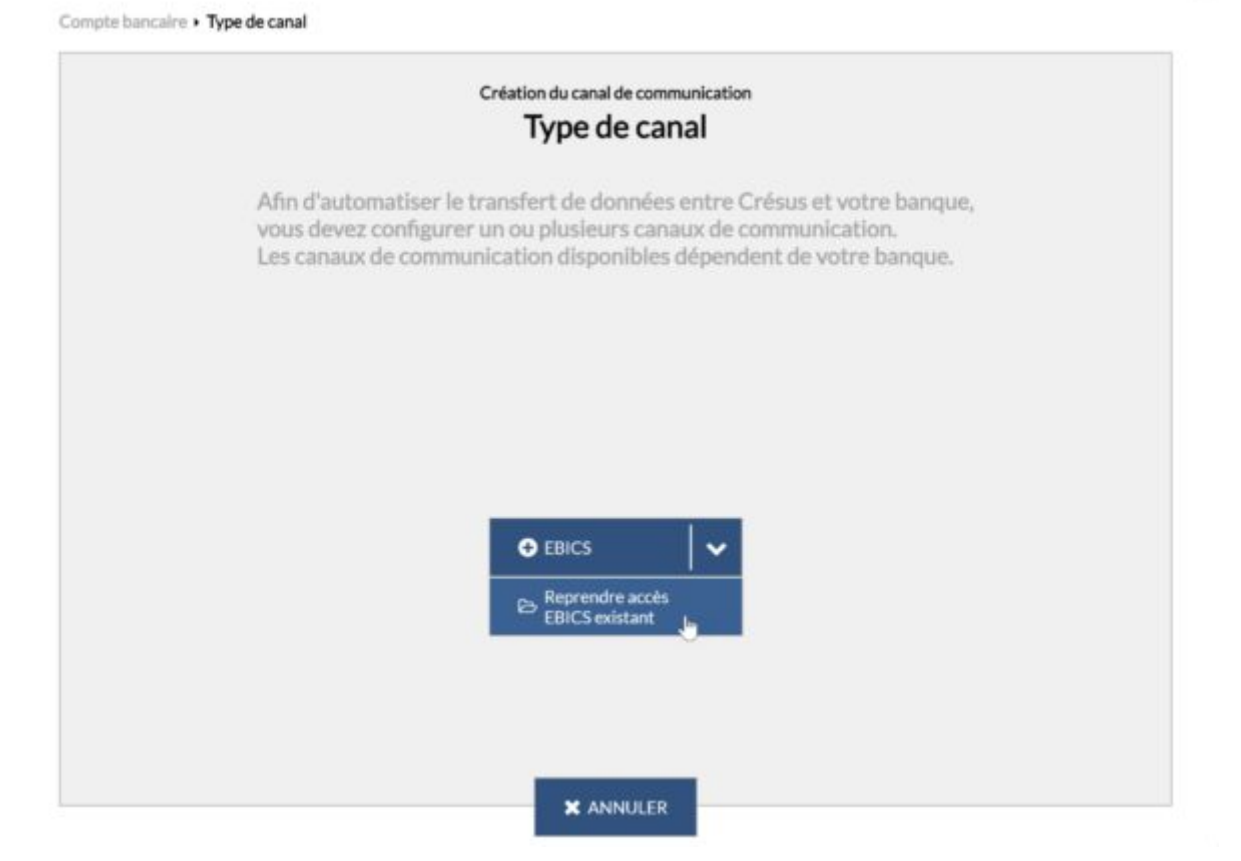

 Désactiver l'accès auprès de la banque : en désactivant l'accès EBICS auprès de votre banque, vous rendez ce canal inutilisable pour tous les comptes et pour tous les fichiers. Cet accès sera entièrement supprimé et toute la procédure sera à recommencer pour le réactiver :

#### Confirmation

Voulez-vous désactiver le contrat auprès de la banque ?

Il sera définitivement supprimé et aucun compte IBAN ne pourra l'utiliser à l'avenir.

| OUI | NON |
|-----|-----|
|-----|-----|

• Supprimer : cette action supprime le **certificat EBICS** associé au fichier Facturation

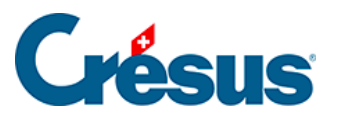

/Banking en question, mais pas celui lié à la banque. Dès lors, un autre fichier Crésus utilisant ce même accès pourra continuer à s'en servir.

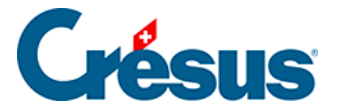

# 8.4 - Activer le transfert de fichiers via le canal de communication

Une fois votre canal EBICS ou API activé, il vous faut encore le sélectionner comme moyen de transmission de fichiers par défaut.

Rendez-vous dans les Réglages du compte bancaire > Transfert de fichiers.

Dans le dialogue qui s'ouvre :

• À la rubrique *Transmission des ordres de paiement* (fichiers pain.001), sélectionnez *Transmettre via le Canal* [XXX] :

|                                        | Configuration du compte bancaire Crédit suisse<br>Transfert de fichiers |         |
|----------------------------------------|-------------------------------------------------------------------------|---------|
| Transmission des<br>ordres de paiement | Non défini (enregistrer les fichiers de paiement su                     | · •     |
| Réception des<br>statuts des paiements | Non défini (enregistrer les fichiers de paiement sur o<br>nateur)       | et ordi |
| Réception des encaissements            | Enregistrer les fichiers de paiement sur cet ordinates                  | ur      |
| Réception des<br>extraits de compte    | Transmettre via le canal CRS00134 (CRS00134)                            | ₽.      |
| Réception des PDFs                     | Non défini (ne pas télécharger)                                         | ~       |
|                                        |                                                                         |         |
|                                        |                                                                         |         |

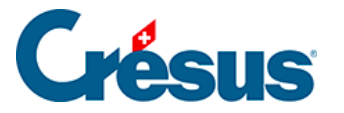

- Aux trois rubriques suivantes, sélectionnez Télécharger via la Canal [XXX].
- De façon générale, nous vous recommandons de laisser la rubrique *Réception des PDFs* sur *Non défini (ne pas télécharger)*, la plupart des canaux de communication n'étant pas configurés pour la réception de ce format de fichier.

Si vous utilisez un fichier Banking indépendant de Crésus Facturation, seule la rubrique *Réception des extraits de compte* est proposée (**camt.053**) : sélectionnez *Télécharger via la Canal [XXX]*.

• Cliquez sur Enregistrer.

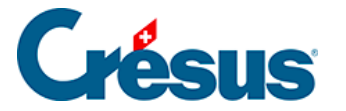

#### 8.5 - Utiliser le canal de communication

Enfin, une fois le canal de communication activé et les transferts des différents fichiers paramétrés, les échanges de fichiers **pain/camt** se feront automatiquement :

- les fichiers pain.001 seront envoyés directement à votre institut bancaire lorsque vous cliquerez sur *Transmettre* (il n'y aura pas de fichiers à enregistrer puis à transmettre manuellement);
- les fichiers camt.053/054 seront directement intégrés à votre fichier Banking lorsque vous cliquerez sur *Importer*.